Linuxmania製品は「カスタマイズの実行.sh」「追加アプリケーションのインストール.sh」 が適用された状態で出荷されています。これらのアプリケーションはOSを再インストー ルした場合にのみ実行してください。

## Linuxmania カスタマイズディスクガイド

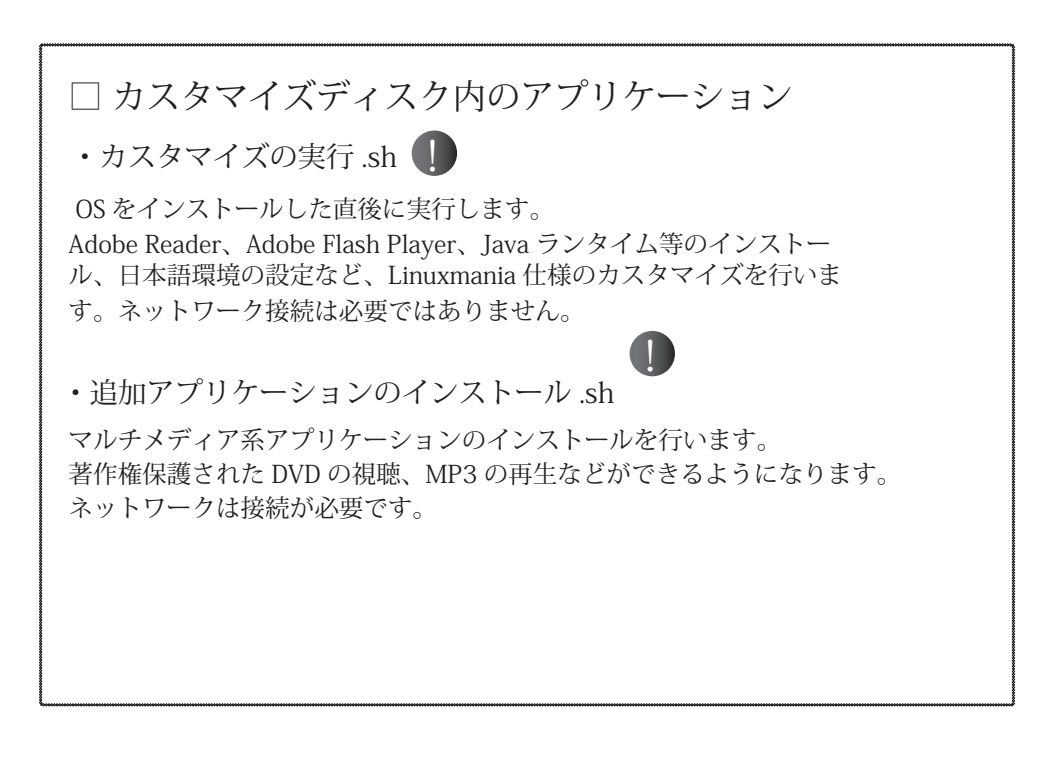

この手順は工場出荷時の状態に戻すために OS を再インストールなさった場合に実行してください。

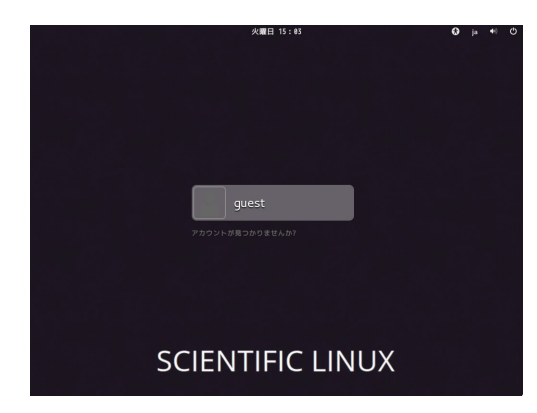

ログイン画面が表示されたら「root」ユーザでサインインします。
 [アカウントがみつかりませんか?]を選択します。

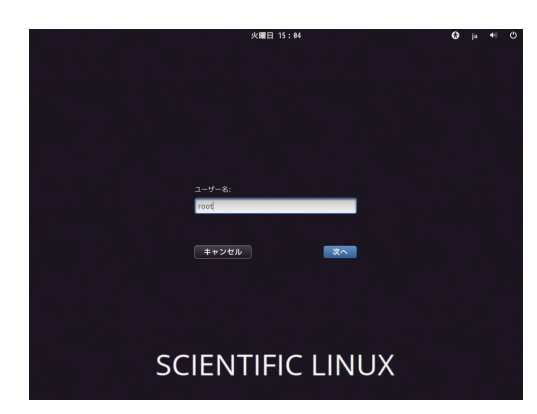

1-2. ユーザー名を「root」と入力し [次へ] ボタンを押します。

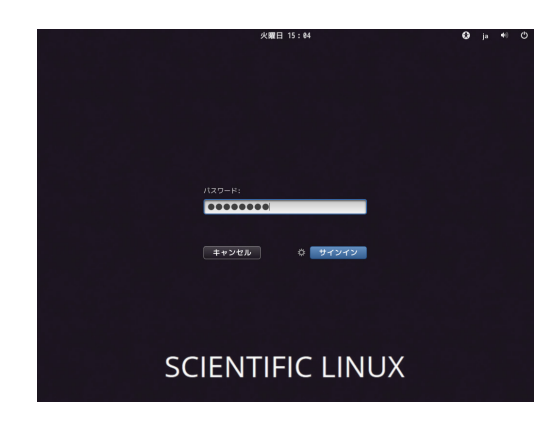

1-3. パスワードを入力し、[サインイン]ボタンを押します。

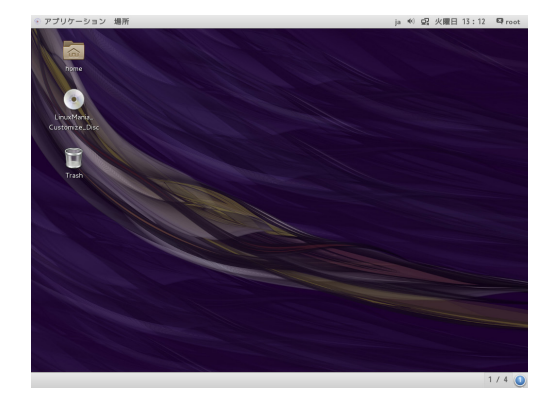

2. Linuxmania カスタマイズディスクを PC に入れ、 [Linuxmania\_Customize\_Disc]のアイコンをダブル クリックして開きます。

| 🐨 アプリケーション 場所                                                                                                    |                                                                                                    |                                                                       |                                                                    | ja 🖷 🔛 火日                                                                                                    | 曜日 13:14                            | 🖾 root |
|----------------------------------------------------------------------------------------------------|----------------------------------------------------------------------------------------------------|-----------------------------------------------------------------------|--------------------------------------------------------------------|----------------------------------------------------------------------------------------------------|-------------------------------------|--------|
|                                                                                                    | Linu:                                                                                              | «Mania_Customize_Dis                                                  | sc                                                                 |                                                                                                    | ×                                   |        |
| 10 日本<br>10 日本<br>10 日本 | は、Customeza-Dice<br>ソフトウェアが含まれ<br>REACME<br>LinuxMania.Customi<br>たジフトウェアが<br>しこの場所が使用できる<br>ください。 | TRANS TBL<br>TRANS TBL<br>Zee.Disc' には自動的<br>意なれています。ま<br>ものではないか、よくれ | ■<br>w/orun.sh<br>ちに起動すること<br>行してみますな<br>わからない時はキャ<br>+>セセル(C)   実 | <ul> <li>国際</li> <li>マンフトウェーマン・</li> <li>version</li> <li>version</li> <li>Vンセルを押し</li> <li>行する(R)</li> </ul> | <ul> <li>〇</li> <li>アの東行</li> </ul> |        |
| LinuxMania_Customize_Disc                                                                                                    |                                                                                                    |                                                                       |                                                                    |                                                                                                    | 1                                   | 1/4 🧕  |

## 3. ソフトウェアの実行

[ソフトウェアの実行]ボタンを選択すると、実行の確認画 面が出ますので[実行する]を選択します。

| アプリケーション 場所                                                                                                    | ja 📢 😪 火曜日 13:15 🖾 root |
|----------------------------------------------------------------------------------------------------|-------------------------|
| Terminal                                                                                                    | X                       |
| ファイル(F) 編集(E) 表示(V) 検索(S) 端末(T) ヘルプ(H)                                                                                             |                         |
| LinuxMania カスタマイズ (Scientific Linux)                                                                                               |                         |
| ?プリケーションのインストールと各種設定を行います。<br>dobe Flash Player、Google Chrome、Java ランタイムや<br>フォント等のインストール、日本語環境の設定など、<br>inuxNenia 独自のカスタマイズを行います。 | ● ソフトウェアの実行             |
| 8始してもよろしいですか?<br>8始する場合は yを、しない場合は nを入力して<br>nterキーを押してください [y/n] y∎                                                               | version                 |
|                                                                                                    |                         |
|                                                                                                    |                         |
|                                                                                                    |                         |
|                                                                                                    |                         |
| ロネットワークを表示                                                                                                    |                         |
| 豆 サーバーへ接続                                                                                                    |                         |
|                                                                                                    |                         |
|                                                                                                    |                         |
| LinuxMania_Customize_Disc III Terminal                                                                                             | 1/4 🤅                   |

誘導にしたがってインストールしてください。
 [y]を入力し、[Enter]キーを押します。

| アプリケーション 場所 「「「恋天                                          | ja 📢 🔐 火曜日 13:53 | to of |
|------------------------------------------------------------|------------------|-------|
| Terminal                                                   | _ = ×            |       |
| ファイル(F) 編集(E) 表示(V) 検索(S) 端末(T) ヘルプ(H)                     | - D X            |       |
| K(0)] / / / / / / / / / / / / / / / / / / /                |                  |       |
| 魔功 ] Adobe Reader, Flash Player のインストール                    |                  |       |
| 成功 ] Google Chrome のインストール                                 | ウェアの実行           |       |
| 成功 ] Mondo Rescue のインストール                                  |                  |       |
| 成功 ] Eclipse のインストール                                       | -                |       |
| 成功 ] テーマとアイコンのインストール                                       | 1 3001           |       |
| 成功 ] フォントのインストール                                           |                  |       |
| 成功 ] Java 環境のインストール                                        |                  |       |
| 成功 ]各種設定                                                   |                  |       |
| 成功 ] モデル別アップデート                                            |                  |       |
| 了前処理の実行中                                                   |                  |       |
| 成功]カスタマイズが完了しました。                                          |                  |       |
| 引き続きシステム更新を行いますか。<br>注意 ] ネットワークに接続している必要があります。<br>[y/n] y |                  |       |
| 成功 ] システム更新                                                |                  |       |
| ンターキーを押すとマシンを再起動します。                                       |                  |       |
|                                                            |                  |       |
|                                                            |                  |       |

## 5. カスタマイズ作業完了

カスタマイズ実行が完了したら、[Enter]キーを押してマシンを 再起動します。

| 💿 アプリケーション           | 場所                            |  | <br>- 🕵 11月11日 (火 | ) 13:55:48 | 🛛 root |
|----------------------|-------------------------------|--|-------------------|------------|--------|
| home                 | LibreOffice<br>Inpress        |  |                   |            |        |
| Trash                | LinuxMania ~00<br>>9<br>gedit |  |                   |            |        |
| ラウザ<br>Google Chrome | <b>道</b> 定                    |  |                   |            |        |
| LibreOffice Calc     |                               |  | Scientific L      | ina f.     |        |

6. 再起動後、ログインすると設定が反映されています。